# L-12G×ELMO製電子黒板(-新モデルは除く) ミラキャスト接続方法

#### 用意するもの

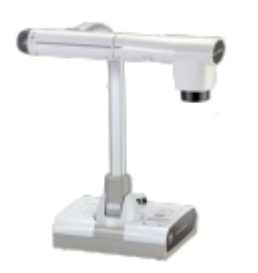

**L-12G** (対応FW ver.0040)

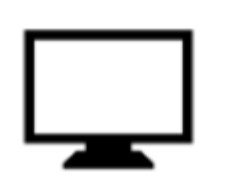

**モニター/プロジェクター** (L-12G設定メニュー確認用)

**HDMIもしくはRGBケーブル** (L-12Gとモニター/プロジェクター接続用)

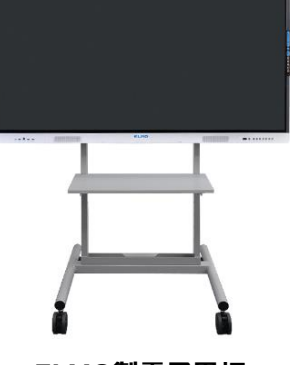

**ELMO製電子黒板** (対象モデルはP2に記載)

#### L-12Gと電子黒板をミラキャスト接続する

- L-12GとモニターorプロジェクターをHDMI or RGBケーブルで接続し、電源を入れる
- ② 電子黒板の電源を入れて [E-Share Pro] アプリを起動する
  ホーム画面右下のアイコンをタッチ [E-Share Pro]アプリを開く

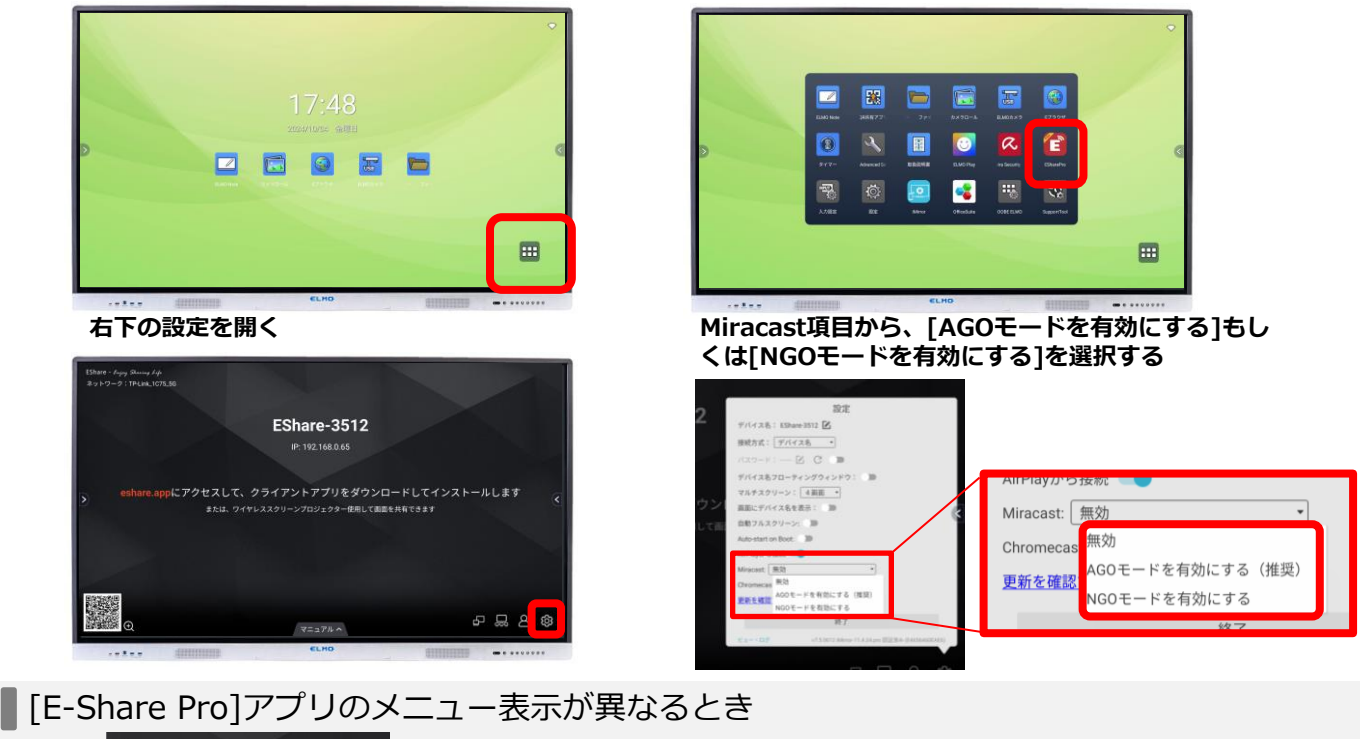

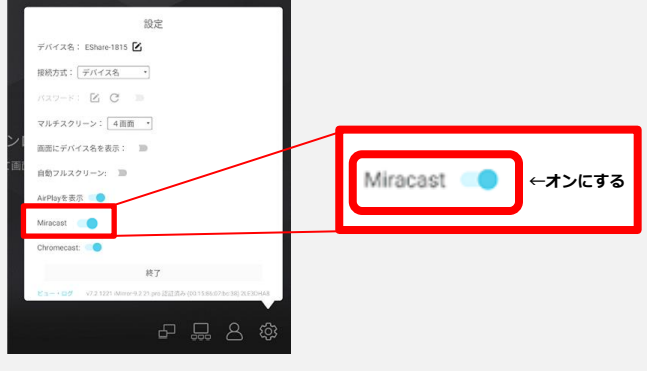

モデルのバージョンによって[E-Share Pro]アプリのメニュー表記が異なる場合がございます。

左図の場合は、 Miracast項目がオフになっている場合はスライドし てオンにしてください。

# L-12G×ELMO製電子黒板(-新モデルは除く) ミラキャスト接続方法

⑤ L-12Gのミラキャストがオフになっている場合は、ミラキャストボタンを押下してオンにする

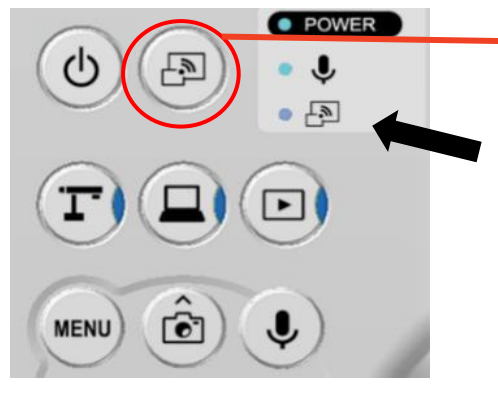

ミラキャストボタン

※ミラキャスト接続中は、状態表示 LED を確認すること によって、接続状況を確認できます。

| 状態         | インジケータ |
|------------|--------|
| ミラキャスト接続中  | 青点滅    |
| ミラキャスト接続完了 | 青点灯    |
| ミラキャスト接続失敗 | 赤点灯    |
| ミラキャスト未接続  | 消灯     |

④ L-12Gと繋いだモニターに接続先リストが表示されるのでリストから電子黒板に 表示されているものと同じデバイスを選択する

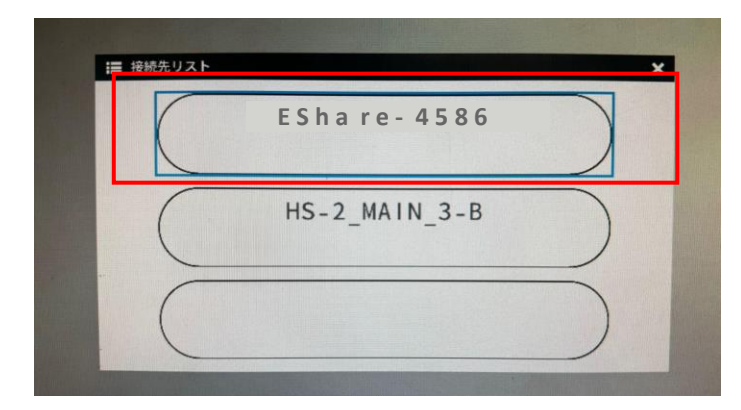

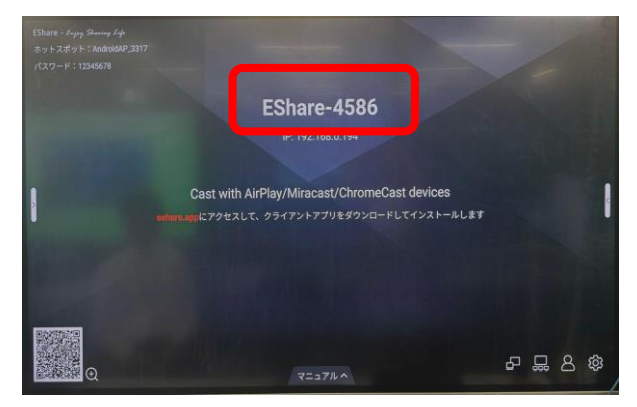

●電子黒板画面上にL-12Gの接続の招待と出るので[同意する]を選択すると L-12Gの映像が表示され接続完了

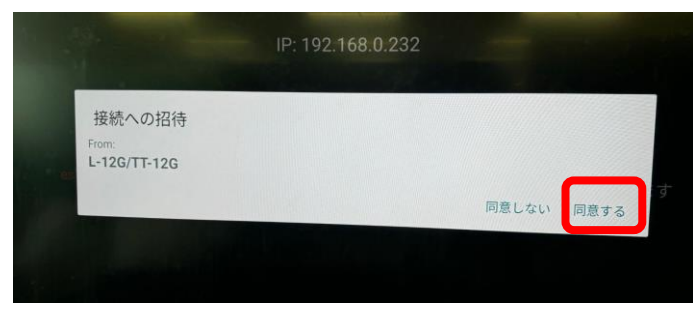

対象エルモ電子黒板モデル

CBS-ELM65C10CL, CBS-ELM65F10CL CBS-ELM75C10CL, CBS-ELM75F10CL CBS-ELM86S10CL, CBS-ELM86F10CL

CBS-ELM65C11, CBS-ELM65F11 CBS-ELM75S11, CBS-ELM75F11 CBS-ELM86S11, CBS-ELM86F11

### L-12G×ELMO製電子黒板(-部モデルは除く) ミラキャスト接続方法

#### 接続時の注意事項

◆電子黒板でE-Share以外の画面を表示させる場合はL-12Gのミラキャストボタンを押して 接続を切ってください(LEDが消灯していれば接続が切れています)。

接続したまま電子黒板を操作しますと再度L-12Gに接続をする際にエラーとなります。 再度つなげたい時はL-12Gのミラキャストと電子黒板をつなぐの❸からの手順を行ってく ださい。

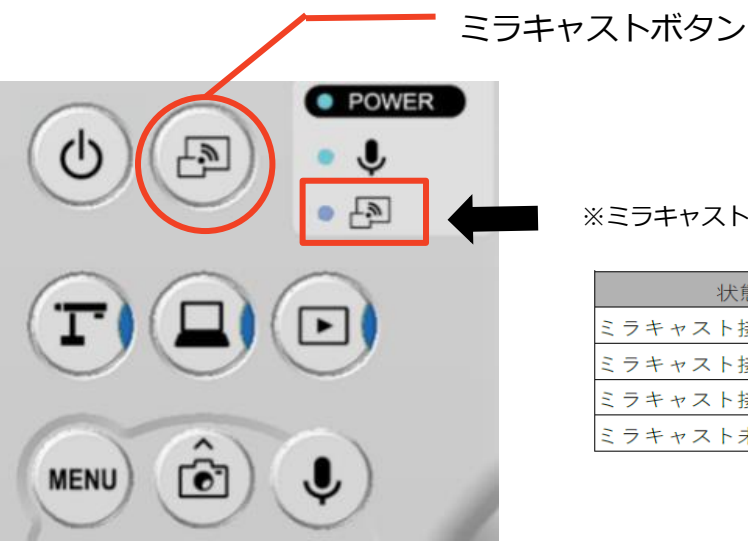

※ミラキャストの接続状況は LED で確認できます。

| 状態         | インジケータ |
|------------|--------|
| ミラキャスト接続中  | 青点滅    |
| ミラキャスト接続完了 | 青点灯    |
| ミラキャスト接続失敗 | 赤点灯    |
| ミラキャスト未接続  | 消灯     |